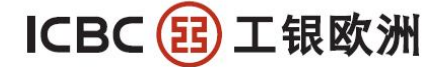

## ICBC (Europe) S.A. Amsterdam Branch

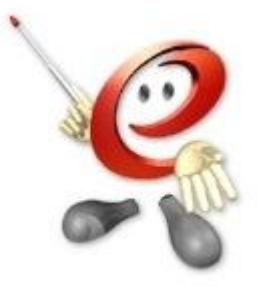

# Hoe kan ik het Online spaarpakket aanvragen? Online saving package | How to apply? 在线开户|如何申请?

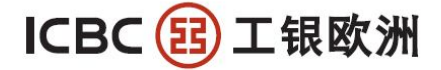

# Table of content/Inhoudsopgave/目录

| English instructions:    | 3  |
|--------------------------|----|
| Nederlandse instructies: | 9  |
| 中文说明                     | 15 |

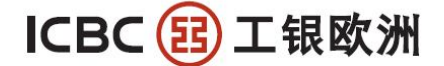

ICBC ( IDBC ( IDBC ) L 银 你 M A String A Commercial Bank OF CHINA (EUROPE) S.A. AMSTERDAM BRANCH Johannes Vermeerstraat 7-9, 1071 DK, Amsterdam, The Netherlands - Postbus 59587, 1040 LB, Amsterdam Tel.: 0031 (0)20 5706666 Fax: 0031 (0)20 6702774

## **English instructions:**

Step 1: go to our website www.icbc.co.nl and click on "online service login"

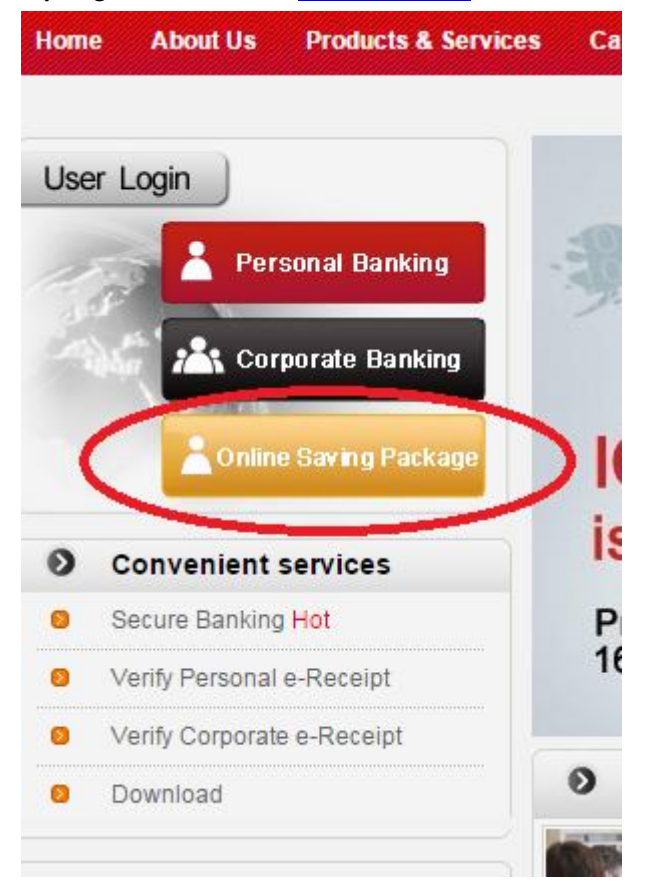

Step 2: click on "for first application, please click here" see image below

| Home                        | page of Industrial and Commercial Bank of China Personal Interr |
|-----------------------------|-----------------------------------------------------------------|
| Online application          |                                                                 |
| Please enter your login     | name:                                                           |
| Please enter your login pas | sword: Forget password                                          |
| Enter Verification          | Code: Refresh verification code                                 |
| For first ap                | pplication, please dick Here                                    |
|                             | Login 初次申请客户点击                                                  |
|                             | 这里创建用户名                                                         |

Step 3: choose your own login name and password.

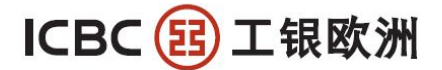

Suggest a resolution of 1024\*768 (example) for the best result

| 0 -            |                                            | 日本語で学校                                                                                                    |
|----------------|--------------------------------------------|----------------------------------------------------------------------------------------------------|
| Online applica | tion                                       | Home page of Industrial and Commercial Bank of China Personal Internet banking                              |
|                | Please enter your login<br>name:           | Check if available                                                                                          |
| 创建客户信息,        |                                            | It is suggested to enter an 8-digit                                                                         |
| 并预留在线服务        | Please enter your login                    | password combining letters and figures.                                                                     |
| 的家码            | password. [                                | security                                                                                                    |
| HOLERS         | Please enter your login<br>password again: | 这个密码仅仅用于门户网站的在线服务登陆,后续查询申请                                                                                  |
|                | Enter Verification Code:                   | 6、作 ア<br>度、修改申请会用到,不是网银账户的登陆密码。<br>Refresh verification code                                                |
|                | Please enter your Email address:           | 后续用于找回上面的密码,因此必须真实有效                                                                                        |
| Ema            | all is the only way to recover             | r the login password. Please fill in your Email address in common use<br>and make sure it is free of error. |
|                |                                            | ok Cancel                                                                                                   |
|                |                                            |                                                                                                    |

Step 4: you have completed the online applicant, you can now log in with your personally created login name and password.

| ICBC 图 中国工商银行      | 金融 <mark>@</mark> 家                                             |                      |
|--------------------|-----------------------------------------------------------------|----------------------|
|                    | Home page of Industrial and Commercial Bank of China            | Personal Internet ba |
| Online application |                                                                 |                      |
|                    |                                                                 |                      |
|                    |                                                                 |                      |
| Yo                 | u have successfully registered online applicant. Please Loginsu | bmit                 |
| 00                 |                                                                 |                      |
| 0.0                |                                                                 |                      |

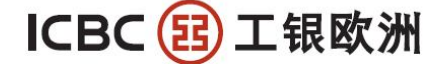

Step 5: Please login again.

|                                                                                                    | Home page of                                                                                                    | ndustrial and Comm                                             | ercial Bank of Chi                            | na Personal Int                 |
|----------------------------------------------------------------------------------------------------|----------------------------------------------------------------------------------------------------|----------------------------------------------------------------|-----------------------------------------------|---------------------------------|
| Online application                                                                                                    |                                                                                                    |                                                                |                                               |                                 |
|                                                                                                    |                                                                                                    |                                                                |                                               |                                 |
|                                                                                                    | Please enter your login name:                                                                                                    | Sample1234                                                     |                                               |                                 |
|                                                                                                    | Please enter your login password:                                                                                                    | ******                                                         | Forget pa                                     | ssword                          |
|                                                                                                    | Enter Verification Code:                                                                                                    | ty6b ty                                                        | 6b                                            | orification code                |
|                                                                                                    | For first application                                                                                                    | n, please click Here                                           | <u>Reliesh</u> v                              | ennuation code                  |
|                                                                                                    | Lo                                                                                                    | gin                                                            |                                               |                                 |
|                                                                                                    |                                                                                                    | (7)                                                            |                                               |                                 |
|                                                                                                    |                                                                                                    | 0                                                              |                                               |                                 |
| ess on application                                                                                                    | on the right                                                                                                    |                                                                |                                               |                                 |
| ess on application                                                                                                    | on the right                                                                                                    |                                                                |                                               |                                 |
| ess on application                                                                                                    | on the right                                                                                                    |                                                                |                                               |                                 |
| ess on application                                                                                                    | on the right<br>国工商银行 Personal In                                                                                                    | emet Banking                                                   | -BANKING                                      | G@HOME                          |
| BC 🔞 中                                                                                                    | on the right<br>国工商银行 Personal In                                                                                                    | lemet Banking                                                  | -BANKING                                      | G@HOME                          |
| BC 😰 中                                                                                                    | on the right<br>国工商银行 Personal In                                                                                                    | lemet Banking                                                  | BANKING                                       | G@HOME                          |
| ess on application<br>BC ( )<br>application                                                                                                    | on the right<br>国工商银行 Personal In                                                                                                    | lemet Banking                                                  | —BANKING                                      | G@HOME                          |
| ess on application<br>BC ( )<br>application                                                                                                    | on the right<br>国工商银行 Personal In                                                                                                    | emet Banking                                                   | BANKING                                       | G@HOME                          |
| BC ( providential content of the second second seco | on the right<br>国工商银行 Personal In<br>pply for the following business online. If yo                                                         | u are a personal Inte                                          | BANKING                                       | G@HOME                          |
| ess on application<br>BC ( )<br>application<br>ar customer, you can a                                                                                                    | on the right<br>国工商银行 Personal In<br>pply for the following business online. If yo<br>you apply for Log in per                             | u are a personal Inte                                          | BANKING                                       | G@HOME                          |
| ess on application<br>BC ( )<br>application<br>ar customer, you can a                                                                                                    | on the right<br>国工商银行 Personal In<br>pply for the following business online. If yo<br>you apply for <u>Log in per</u>                      | emet Banking<br>u are a personal Inte<br>sonal Internet bankin | BANKING                                       | G@HOME                          |
| BC ( <b>D D</b><br>application<br>ar customer, you can a                                                                                                    | on the right<br>国工商银行 Personal In<br>pply for the following business online. If yo<br>you apply for <u>Log in per</u>                      | emet Banking<br>u are a personal Inte<br>sonal Internet bankin | BANKING<br>met banking custor<br>g.           | G@HOME                          |
| ess on application<br>BC ( ) ( )<br>application<br>ar customer, you can a<br>Serial No.                                                                                                    | on the right<br>国工商银行 Personal In<br>pply for the following business online. If yo<br>you apply for <u>Log in per</u><br>Business category | u are a personal Inte                                          | BANKING<br>met banking custor<br>g.<br>Remark | G@HOME<br>ner of the Bank, we s |

Copyright ICBC All rights reserved

Step 7: please read the terms and conditions.

| Apply for online account opening                                                                                                    | nguire/Modify online application for account opening                                                                                                    |
|----------------------------------------------------------------------------------------------------|----------------------------------------------------------------------------------------------------|
|                                                                                                    | Service Terms and Conditions                                                                                                    |
| Voorwaarden Internet Spaarpakket Par                                                                                                    | Iculieren                                                                                                    |
| Voorwaarden Betaalrekening met vaste                                                                                                    | Tegenrekening 3                                                                                                    |
| Voorwaarden Internet Spaarrekening 14                                                                                                    | 4                                                                                                    |
| Voorwaarden Termijndeposito 18                                                                                                    | جا لے                                                                                                    |
| Voorwaarden Valutatransacties 22                                                                                                    |                                                                                                    |
| Voorwaarden Internetbankieren Interne                                                                                                    | t Spaarpakket 27                                                                                                    |
| Voorwaarden Betaalrekening met vaste                                                                                                    | Tegenrekening Particulieren                                                                                                    |
| 1. BEGRIPSBEPALINGEN                                                                                                    |                                                                                                    |
| In deze Voorwaarden Betaalrekening m<br>Algemene Bankvoorwaarden de algeme<br>zoals van tijd tot tijd gewijzigd in overee                                       | et vaste Tegenrekening hebben de volgende begrippen de onderst<br>ene bankvoorwaarden die op 27 juli 2009 ter griffle van de rechtban<br>instemming met de voorwaarden daarvan.                                                                                                   |
| Bank Industrial and Commercial Bank of<br>met vaste Tegenrekening handelend via<br>Amsterdam onder nummer 50939874. It<br>Financier (CSSF) te Luxemburg en is g | f China (Europe) S.A., gevestigd te Luxemburg en in verband met o<br>a haar vestiging te Amsterdam, ingeschreven in het handelsregister<br>De Bank staat onder bedrijfseconomisch toezicht van de Commissio<br>eregistreerd bij De Nederlandsche Bank (DNB) en de Autoriteit Fina |

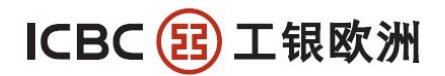

#### Step 8: if you agree with it, please click on "read and accepted"

| Commission de Surveillance du Secleur | Financier         |              |
|---------------------------------------|-------------------|--------------|
| (CSSF)                                |                   |              |
| 110, route d'Arlon                    |                   |              |
| L-2991 Luxemburg                      |                   |              |
| Luxemburg                             |                   |              |
| www.cssf.lu                           |                   |              |
| Servicelijn                           |                   |              |
| 24 uur per dag/7 dagen per week       |                   |              |
| 0800-9995588                          |                   |              |
|                                       |                   |              |
|                                       |                   |              |
|                                       |                   |              |
|                                       |                   |              |
|                                       |                   |              |
|                                       |                   |              |
| (                                     | Read and accepted | Not accepted |
| (                                     | Read and accepted | Not accepted |

#### Step 9: Complete your personal information

| ICBC 😢 <u>中国</u> 日               | [商银行              | Personal Inten         | net Banking     | BANKING@HOME           |
|----------------------------------|-------------------|------------------------|-----------------|------------------------|
| Apply for online account opening | Inquire/Modify on | line application for a | account opening | Return the product lis |
| Please input your information:   |                   |                        |                 |                        |
| Initial:                         |                   | I                      | •               | Jason Kidd's initial   |
| Given Name:                      |                   |                        |                 |                        |
| Middle Name:                     |                   |                        |                 |                        |
| Surname:                         |                   |                        | - 1             | 根据要求填写开户申请,所有          |
| Gender                           | Male      Female  |                        | i               | 带*号的字段都是必填项目。          |
| Title:                           | Mr. 🗸 -           |                        |                 |                        |
| Nationality:                     | The Netherlands   |                        |                 | *                      |
| Country of Birth:                | The Netherlands   |                        |                 | ▼.                     |
| Place of Birth:                  |                   |                        |                 |                        |
| Date of Birth                    | 01-07-1984        |                        |                 |                        |
| Tupe of ID:                      | Identity Card     | here a second          | v               | 1.                     |

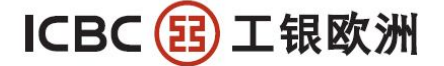

Organize + New folder 18 · 🔟 🔞 BSN ID-FRONT 111 33 🚖 Favorites 🔡 hhhhhj TUID-BACK Desktop 22222 🛃 Nangjie address Downloads 到外汇交易大赛条款 A Recent Places 國 4809 简介 AL dsfsdf 🛜 Snaglt32 - Shortcut 🔚 Libraries sotrt01072011 3 Documents PDF 成品 debug J Music Vidong Ton E Pictures J Videos DUntitled2 1 代发工资记录 14444 L1\_2012 📓 迅雷下载 A 360安全浏览器6 HA-FoxitPDFEditor221 1 33333 VitalSource Bookshelf 📜 Computer FATCA ID card onboarding FI\_v2 Client tool of overseas Internet banking of Industrial and Commercial Ban 5 (C:) ICBCEBankAssist Residentia FATCA ID card onboarding individuals\_v4 ICBC Amsterdam DISK\_1 (D:) FATCA ID card onboarding nonfinancial entities\_v4 HP Cool Tools (LIAR'S POKER) BLOOMBERG Network Res 🔁 Liar's Poker Ices\_designer\_11\_0\_0\_wwe\_win File name: ▼ All Files (\*.\*) • Open 🔻 Cancel IBAN Number of Counter Party Bank, NL49ABNA0422803375 i.e. NL88INGB0987654. Account 上传附件(包括证件、住址证 Test 明、FATCA申请表等),不超 Scanned Documents Browse i.e. ID\ Address pro... 过10MB大小,可以pdf或jpg FATCA Self Declaration Form Browse Download from websit. 格式 Submit Save Cancel (DAM A A

Step 10: Please upload the required documents: copy ID, Fatca form, address proof.

Step 11: after you have submit the documents and complete the information, you have successfully finish your application.

| V for online account opening<br>Induite: T.<br>Given Name: TANG<br>Middle Name:<br>Surname: SUN<br>Gender: Male<br>Title: Mr.<br>Nationality: The Netherlands<br>Country of Birth: The Netherlands<br>Country of Birth: The Netherlands<br>Place of Birth: Amsterdam<br>Date of Birth: Amsterdam<br>Date of Birth: Amsterdam<br>Date of Birth: Amsterdam<br>Date of Birth: 11-07-1984<br>Type of ID: passport<br>ID Number: NL43URND<br>Issue Date: 16-07-2013<br>Expire Date: 04-07-2017<br>Issue Place: The Vetherlands<br>BSN: 553670190<br>Occupation: Construction<br>Purpose of Account:<br>Residential Country: The Netherlands<br>Residential Country: The Netherlands |                                 | - 181 邦 17             | Personal Internet Banking       | BANKIN |
|----------------------------------------------------------------------------------------------------|---------------------------------|------------------------|---------------------------------|--------|
| Initial: T.<br>Given Name: TANG<br>Middle Name:<br>Surname: SUN<br>Gender: Male<br>Title: Mr.<br>Nationality: The Netherlands<br>Country of Birth: The Netherlands<br>Outer of Birth: The Netherlands<br>Date of Birth: 11-07-1984<br>Type of ID: passport<br>ID: Number: NL430RND<br>Issue Date: 16-07-2013<br>Expire Date: 16-07-2013<br>Expire Date: 16-07-2017<br>Issue Place: The Netherlands<br>BSN: 553670190<br>Occupation: Construction<br>Purpose of Account:<br><b>Residential Country:</b> The Netherlands<br>Residential Country: The Netherlands                                                                                                    | pply for online account opening | Inquire/Modify online  | application for account opening |        |
| Given Name: TANG<br>Middle Name:<br>Sumame: SUN<br>Gender: Male<br>Title: Mr.<br>Nationality: The Netherlands<br>Country of Birth: The Netherlands<br>Country of Birth: The Netherlands<br>Place of Birth: 11-07-1984<br>Date of Birth: 11-07-1984<br>Type of ID: passport<br>ID: Number: NL430RND<br>Issue Date: 16-07-2013<br>Expire Date: 04-07-2017<br>Issue Place: The Netherlands<br>BSN: 553670190<br>Occupation: Construction<br>Purpose of Account:<br><b>Residential Country:</b> The Netherlands<br>Residential Country: The Netherlands                                                                                                    |                                 | Initial 1              | -                               |        |
| Middle Name:<br>Surname: SUN<br>Gender: Male<br>Title: Mr.<br>Nationality: The Netherlands<br>Country of Birth: The Netherlands<br>Clountry of Birth: The Netherlands<br>Place of Birth: Amsterdam<br>Date of Birth: Amsterdam<br>Date of Birth: Amsterdam<br>Date of Birth: Amsterdam<br>Date of Birth: 11-07-1984<br>Type of ID: passport<br>ID: Number: NL43URND<br>ISsue Date: 01-07-2013<br>Expire Date: 04-07-2013<br>Issue Place: The Vetherlands<br>BSN: 553670190<br>Occupation: Construction<br>Purpose of Account:<br>Residential Country: The Netherlands<br>Residential Country: The Netherlands                                                                  |                                 | Given Name: 1          | ANG                             |        |
| Sumame: SUN<br>Gender: Male<br>Title: Mr.<br>Nationality: The Netherlands<br>Country of lith: The Netherlands<br>Place of Birth: The Netherlands<br>Date of Birth: 11-07-1984<br>Type of ID: passport<br>1D Number: NL43URND<br>Issue Date: 16-07-2013<br>Expire Date: 04-07-2017<br>Issue Place: The Netherlands<br>ESN: 558570190<br>Occupation: Construction<br>Purpose of Account:<br>Residential Country: The Netherlands<br>Residential Country: The Netherlands                                                                                                    |                                 | Middle Name:           |                                 |        |
| Gender: Male<br>Title: Mr.<br>Nationality: The Netherlands<br>County of Bith: The Netherlands<br>Place of Bith: The Netherlands<br>Date of Bith: 11-07-1984<br>Type of ID: passport<br>ID Number: NL43URND<br>Issue Date: 16-07-2013<br>Expire Date: 04-07-2013<br>Expire Date: 04-07-2017<br>Issue Place: The Netherlands<br>BSN: 553870190<br>Occupation: Construction<br>Purpose of Account:<br><b>Residential County:</b> The Netherlands<br>Residential County: The Netherlands                                                                                                    |                                 | Surname: 5             | SUN                             |        |
| Title: Mr.<br>Nationality: The Netherlands<br>Country of Birth: The Netherlands<br>Date of Birth: The Netherlands<br>Date of Birth: 11-07-1984<br>Type of ID: passport<br>ID Number: NL430RND<br>Issue Date: 16-07-2013<br>Expire Date: 16-07-2013<br>Expire Date: 04-07-2017<br>Issue Place: The Netherlands<br>BSN: 558570190<br>Occupation: Construction<br>Purpose of Account:<br>Residential Country: The Netherlands<br>Residential Country: The Netherlands                                                                                                    |                                 | Gender: N              | tale                            |        |
| Nationality: The Netherlands<br>Country of Birth: The Netherlands<br>Place of Birth: Amsterdam<br>Date of Birth: 11-07-1984<br>Type of ID: passport<br>ID: Number: NL430RND<br>Issue plate: 01-07-2013<br>Expire Date: 04-07-2017<br>Issue Place: The Netherlands<br>BSN: 553670190<br>Occupation: Construction<br>Purpose of Account:<br>Residential Country: The Netherlands<br>Residential Country: The Netherlands                                                                                                    |                                 | Title: N               | Ar.                             |        |
| Country of Birth: The Netherlands<br>Place of Birth: Amsterdam<br>Date of Birth: 11-07-1984<br>Type of Birth: 11-07-1984<br>Type of ID: passport<br>ID Number: NL430RND<br>Issue Date: 16-07-2013<br>Expire Date: 04-07-2017<br>Issue Place: The Netherlands<br>BSN: 553670190<br>Occupation: Construction<br>Purpose of Account: Saving<br>Other Purpose of Account:<br>Residential address :<br>Residential Country: The Netherlands<br>Residential Country: The Netherlands                                                                                                    |                                 | Nationality: 1         | he Netherlands                  |        |
| Place of Birth: Amsterdam<br>Date of Birth: 11-07-1984<br>Type of ID: passport<br>ID Number: NL43URND<br>Issue Date: 06-07-2013<br>Expire Date: 04-07-2017<br>Issue Place: The Netherlands<br>BSN: 553670190<br>Occupation: Construction<br>Purpose of Account: Saving<br>Other Purpose of Account:<br>Residential address :<br>Residential Country: The Netherlands<br>Residential Country: The Netherlands                                                                                                    |                                 | Country of Birth: 1    | he Netherlands                  |        |
| Date of Birth: 11-07-1984<br>Type of ID: passport<br>ID: Number: NL43URND<br>Issue Date: 16-07-2013<br>Expire Date: 16-07-2017<br>Issue Place: The Netherlands<br>ESN: 553870190<br>Occupation: Construction<br>Purpose of Account: Saving<br>Other Purpose of Account:<br>Residential Country: The Netherlands<br>Residential Country: The Netherlands<br>Residential Country: The Netherlands                                                                                                    |                                 | Place of Birth: A      | Imsterdam                       |        |
| Type of ID: passport<br>ID: Number: NL430RND<br>Issue Date: 16-07-2013<br>Expire Date: 04-07-2017<br>Issue Place: The Netherlands<br>BSN: 553670190<br>Occupation: Construction<br>Purpose of Account: Saving<br>Other Purpose of Account:<br>Residential address :<br>Residential Country: The Netherlands<br>Residential Country: The Netherlands                                                                                                    |                                 | Date of Birth: 1       | 1-07-1984                       |        |
| ID Number, NL43URND<br>Issue Date: 16-07-2013<br>Expire Date: 04-07-2017<br>Issue Place: The Vetherlands<br>BSN: 553670190<br>Occupation: Construction<br>Purpose of Account: Saving<br>Other Purpose of Account<br><b>Residential address :</b><br>Residential Country: The Netherlands<br>Residential Country: The Netherlands                                                                                                    |                                 | Type of ID: p          | assport                         |        |
| Issue Date: 16-07-2013<br>Expire Date: 04-07-2017<br>Issue Place: The Netherlands<br>BSN: 555870190<br>Occupation: Construction<br>Purpose of Account: Saving<br>Other Purpose of Account:<br>Residential address:<br>Residential County: The Netherlands<br>Residential County: The Netherlands                                                                                                    |                                 | ID Number N            | IL43URND                        |        |
| Expire Date: 04-07-2017<br>Issue Place: The Netherlands<br>BSN: 553670190<br>Occupation: Construction<br>Purpose of Account: Saving<br>Other Purpose of Account:<br>Residential address :<br>Residential Country: The Netherlands<br>Residential Country: The Netherlands                                                                                                    |                                 | Issue Date: 1          | 6-07-2013                       |        |
| Issue Place: The Netherlands<br>BSN: 558570190<br>Occupation: Construction<br>Purpose of Account: Saving<br>Other Purpose of Account:<br><b>Residential address :</b><br>Residential Country: The Netherlands<br>Residential City: Amsterdam                                                                                                    |                                 | Expire Date: 0         | 4-07-2017                       |        |
| BSN: 553670190<br>Occupation: Construction<br>Purpose of Account: Saving<br>Other Purpose of Account:<br>Residential address :<br>Residential Country: The Netherlands<br>Residential Cly: Amsterdam                                                                                                    |                                 | Issue Place: 1         | he Netherlands                  |        |
| Occupation: Construction<br>Purpose of Account: Saving<br>Other Purpose of Account:<br>Residential address :<br>Residential Country: The Netherlands<br>Residential Cluy: Amsterdam                                                                                                    |                                 | BSN: 5                 | 53670190                        |        |
| Purpose of Account: Saving<br>Other Purpose of Account:<br>Residential address :<br>Residential Country: The Netherlands<br>Residential City: Amsterdam                                                                                                    |                                 | Occupation: C          | Construction                    |        |
| Other Purpose of Account:<br>Residential address :<br>Residential Country: The Netherlands<br>Residential City: Amsterdam                                                                                                    |                                 | Purpose of Account \$  | aving                           |        |
| Residential address :<br>Residential Country: The Netherlands<br>Residential City: Amsterdam                                                                                                    | Other                           | Purpose of Account:    |                                 |        |
| Residential Country: The Netherlands<br>Residential City: Amsterdam                                                                                                    | Res                             | sidential address :    |                                 |        |
| Residential City: Amsterdam                                                                                                    |                                 | Residential Country: 1 | he Netherlands                  |        |
|                                                                                                    |                                 | Residential City: A    | msterdam                        |        |
| Residential Street Name and Number. Johannes Vermeerstraat 7                                                                                                    | Residential Street              | Name and Number: J     | ohannes Vermeerstraat 7         |        |
| Residential Postcode: 1071DK                                                                                                    | R                               | esidential Postcode: 1 | 071DK                           |        |
| Mailing address:                                                                                                    |                                 | Mailing address :      |                                 |        |
| Contact Country: The Netherlands                                                                                                    |                                 | Contact Country: 1     | he Netherlands                  |        |
| Contact City: Amsterdam                                                                                                    |                                 | Contact City: A        | Amsterdam                       |        |

Personal Internet Banking

ICBC (B) 中国工商银行

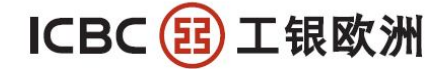

**Step 11**: You need to reserve a password for your intern banking login. Please be aware that all information will be send to your registered email address.

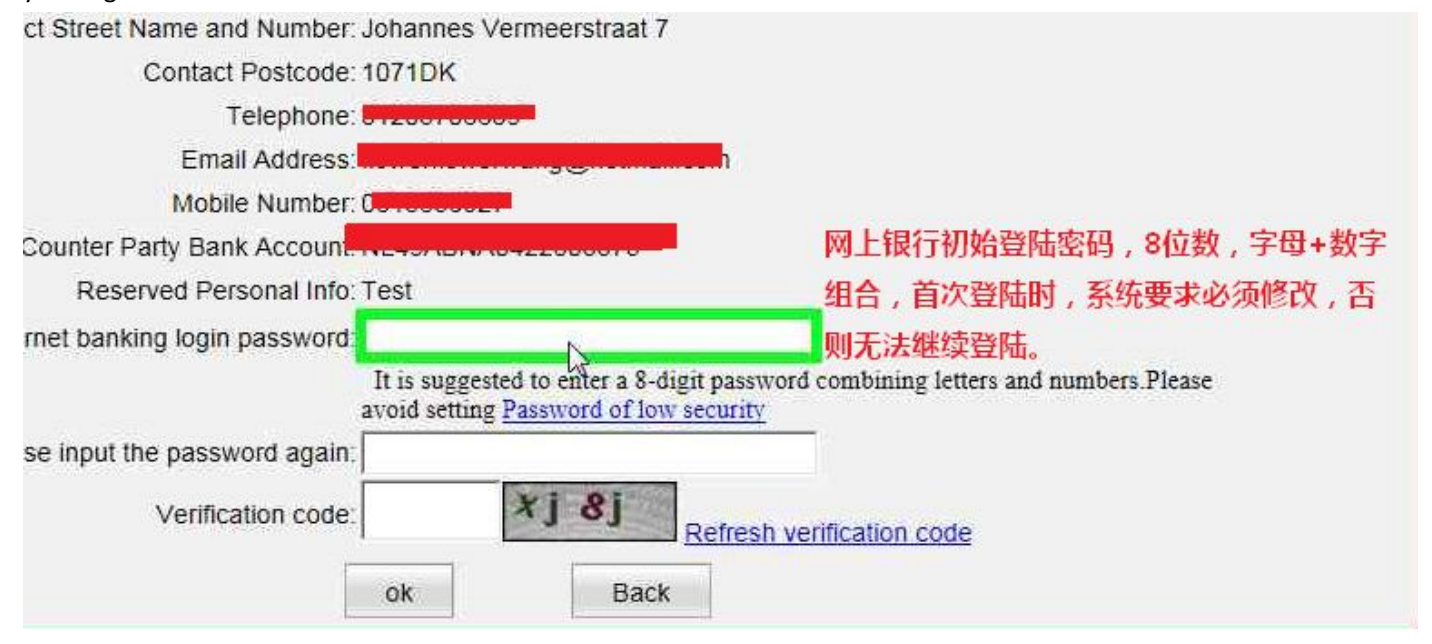

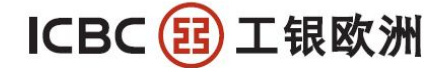

## Nederlandse instructies:

Stap 1: Ga naar onze website www.icbc.co.nl en klik op "online service login"

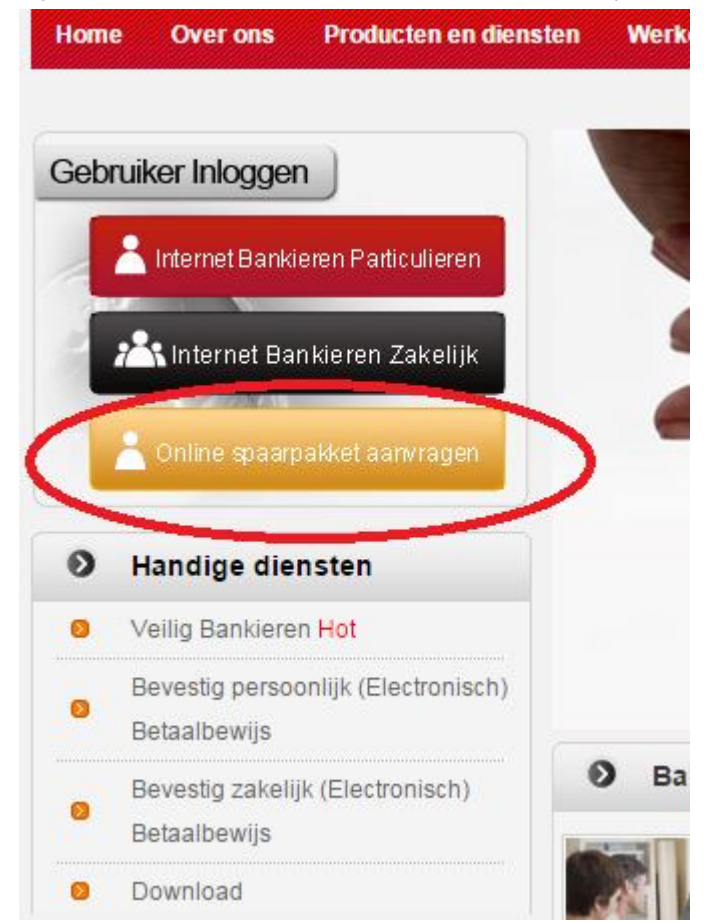

Stap 2: Klik op "for first application, please click here" zoals hieronder aangegeven

| ICBC <mark>腿</mark> 中国工商银行        | —金融@家———                                                     |
|-----------------------------------|--------------------------------------------------------------|
| Home page of I                    | Industrial and Commercial Bank of China Personal Internet ba |
| Online application                |                                                              |
| Please enter your login name:     |                                                              |
| Please enter your login password: | Forget password                                              |
| Enter Verification Code:          | kft r Refresh verification code                              |
| For first application             | n, please dick Here                                          |
| Lo                                | gin 初次申请客户点击                                                 |
|                                   | 这里创建用户名                                                      |
|                                   |                                                              |

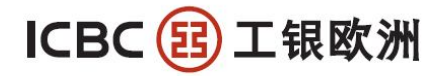

Stap 3: Kies uw eigen login naam en wachtwoord.

Suggest a resolution of 1024\*768 (example) for the best result

|                 | _                                          | Home page of Ir                           | ndustrial and Commercial Bank of China                              | Personal Internet banking I |
|-----------------|--------------------------------------------|-------------------------------------------|---------------------------------------------------------------------|-----------------------------|
| Online applicat | lion                                       |                                           |                                                                     |                             |
|                 | Please enter your login name:              |                                           | Check if available                                                  |                             |
| 创建客户信息,         | 690,933,1 <u>-</u>                         |                                           | It is suggested to enter an 8-digit                                 |                             |
| 并预留在线服务         | Please enter your login<br>password:       |                                           | password combining letters and f<br>Please avoid to set Password of | figures.                    |
| 的密码             |                                            |                                           | security                                                            | 171                         |
|                 | Please enter your login<br>password again: |                                           | 这个密码仅仅用于门户网站的在                                                      | 线服务登陆,后续查询申请                |
|                 | Enter Verification Code:                   | 6kt                                       | 度、修改申请会用到,不是网银<br>Refresh verification code                         | 账户的登陆密码。                    |
|                 | Please enter your Email address:           |                                           | 后续用于找回上面的密码,因此必                                                     | 必须真实有效                      |
| Ema             | If is the only way to recover I            | the login password.<br>and make sure it i | Please fill in your Email address in comm<br>s free of error.       | on use                      |
|                 |                                            | 1                                         |                                                                     |                             |

Stap 4: U heeft uw persoonlijke omgeving gecreeerd, u kunt nu inloggen met uw persoonlijke login naam en wachtwoord

| CBC 🔢 <u>中国工商银行</u> | 金融@家                                                              |                      |
|---------------------|-------------------------------------------------------------------|----------------------|
|                     | Home page of Industrial and Commercial Bank of China              | Personal Internet ba |
| Online application  |                                                                   |                      |
| W S                 |                                                                   |                      |
|                     | You have successfully registered online applicant. Please Loginsu | ıbmit                |
| d b                 |                                                                   |                      |
| 00                  |                                                                   |                      |

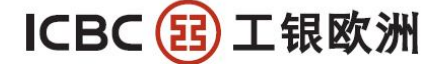

Stap 5: Log opnieuw in aub

|                         |                                   | Sample1234     |                              |   |
|-------------------------|-----------------------------------|----------------|------------------------------|---|
|                         | Please enter your togin hame.     | [********      |                              |   |
|                         | Please enter your login password: |                | Forget password              |   |
|                         | Enter Verification Code:          | typp type      | 60 Refresh verification code |   |
| 6: Klik op "application | 同工立组织                             | ntemet Banking | DANIZINGOLOME                |   |
| ІСВС 🔞 🛉                | 回上間採打 Personal In                 | normal barning | BANKING@HOME                 |   |
| ICBC 😰 丼                | 国工时按17 Personal li                | norrox berminy | BANKING@HOME-                | 5 |

| Online Account Application | Description                                                                                                    | Application                            |
|----------------------------|----------------------------------------------------------------------------------------------------|----------------------------------------|
|                            | and the second second s |                                        |
|                            |                                                                                                    |                                        |
|                            |                                                                                                    | ~~~~                                   |
|                            | Online Account Application                                                                                                    | Online Account Application Description |

Copyright ICBC All rights reserved

#### Stap 7: Lees de voorwaarden

| Apply for online account opening                                                                                                    | nquire/Modify online application for account opening                                                                                                    |
|----------------------------------------------------------------------------------------------------|----------------------------------------------------------------------------------------------------|
|                                                                                                    | Service Terms and Conditions                                                                                                    |
| Voorwaarden Internet Spaarpakket Par                                                                                                    | Iculieren                                                                                                    |
| Voorwaarden Betaalrekening met vaste                                                                                                    | Fregenrekening 3                                                                                                    |
| Voorwaarden Internet Spaarrekening 1                                                                                                    | 4                                                                                                    |
| Voorwaarden Termijndeposito 18                                                                                                    | ج لے                                                                                                    |
| Voorwaarden Valutatransacties 22                                                                                                    |                                                                                                    |
| Voorwaarden Internetbankieren Interne                                                                                                    | t Spaarpakket 27                                                                                                    |
| Voorwaarden Betaalrekening met vaste                                                                                                    | Tegenrekening Particulieren                                                                                                    |
| 1. BEGRIPSBEPALINGEN                                                                                                    |                                                                                                    |
| In deze Voorwaarden Betaalrekening n<br>Algemene Bankvoorwaarden de algem<br>zoals van tiid tot tiid gewiizigd in overee                                    | net vaste Tegenrekening hebben de volgende begrippen de onderst<br>ene bankvoorwaarden die op 27 juli 2009 ter griffle van de rechtban<br>enstemming met de voorwaarden daarvan.                                                                                                    |
| Bank Industrial and Commercial Bank of<br>met vaste Tegenrekening handelend vi<br>Amsterdam onder nummer 50939874.<br>Financier (CSSF) te Luxemburg en is g | of China (Europe) S.A., gevestigd te Luxemburg en in verband met of<br>a haar vestiging te Amsterdam, ingeschreven in het handelsregister<br>De Bank staat onder bedrijfseconomisch toezicht van de Commissio<br>eregistreerd bij De Nederlandsche Bank (DNB) en de Autoriteit Finz |

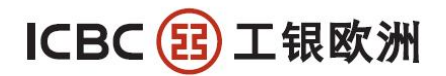

### Stap 8: Indien u akkoord gaat, klik aub op "read and accepted"

| CSSF)<br>10, route d'Arlon                                                                                                    |                                                                                                    |                        |                                                                                         |
|----------------------------------------------------------------------------------------------------|----------------------------------------------------------------------------------------------------|------------------------|-----------------------------------------------------------------------------------------|
|                                                                                                    |                                                                                                    |                        |                                                                                         |
| -2991 Luxemburg                                                                                                    |                                                                                                    |                        |                                                                                         |
| uxemburg                                                                                                    |                                                                                                    |                        |                                                                                         |
| TWILLSOLIU                                                                                                    |                                                                                                    |                        |                                                                                         |
| Servicelijn<br>24 uur per dag/7 dagen per week                                                                                                    |                                                                                                    |                        |                                                                                         |
| 1800-9995588                                                                                                    |                                                                                                    |                        |                                                                                         |
|                                                                                                    |                                                                                                    |                        |                                                                                         |
|                                                                                                    |                                                                                                    |                        |                                                                                         |
| /                                                                                                    |                                                                                                    |                        |                                                                                         |
| Re                                                                                                    | ead and accepted Not ac                                                                              | cepted                 |                                                                                         |
|                                                                                                    |                                                                                                    | 2                      |                                                                                         |
|                                                                                                    | Copyright ICBC All rights reserved                                                                   | 1                      |                                                                                         |
| ap 9: Vul uw persoonlijke gegev                                                                                                    | vens in                                                                                              |                        |                                                                                         |
|                                                                                                    | T 商 現 行                                                                                              |                        |                                                                                         |
|                                                                                                    | Pers                                                                                                 | onal Internet Banking  | BANKING@HOME                                                                            |
|                                                                                                    |                                                                                                    |                        |                                                                                         |
|                                                                                                    |                                                                                                    |                        |                                                                                         |
| Apply for online account opening                                                                                                    | Inquire/Modify online applic                                                                         | ation for account oper | Return the product lis                                                                  |
| Apply for online account opening                                                                                                    | Inquire/Modify online applic                                                                         | ation for account oper | Return the product lis                                                                  |
| Apply for online account opening<br>lease input your information:                                                                                                    | Inquire/Modify online applic                                                                         | ation for account oper | Ning Return the product lis                                                             |
| Apply for online account opening<br>lease input your information:<br>Initial:                                                                                                    | Inquire/Modity online applic                                                                         | ation for account oper | Jason Kidd's initial                                                                    |
| Apply for online account opening<br>lease input your information:<br>Initial:<br>Given Name:                                                                                                    | Inquire/Modity online applic                                                                         | ation for account oper | Jason Kidd's initial                                                                    |
| Apply for online account opening<br>lease input your information:<br>Initial:<br>Given Name:<br>Middle Name:                                                                                                    | Inquire/Modity online applic                                                                         | ation for account oper | Jason Kidd's initial                                                                    |
| Apply for online account opening<br>lease input your information:<br>Initial:<br>Given Name:<br>Middle Name:<br>Surname:                                                                                                    | Inquire/Modity online applic                                                                         | ation for account oper | Ning Return the product lis<br>Jason Kidd's initial<br>根据要求填写开户申请,所有                    |
| Apply for online account opening<br>lease input your information:<br>Initial:<br>Given Name:<br>Middle Name:<br>Surname:<br>Gender                                                                                                  | Inquire/Modify online applic                                                                         | ation for account oper | Ning Return the product lis<br>Jason Kidd's initial<br>根据要求填写开户申请,所有<br>带*号的字段都是必填项目。   |
| Apply for online account opening<br>lease input your information:<br>Initial:<br>Given Name:<br>Middle Name:<br>Surname:<br>Gender:                                                                                                 | Inquire/Modity online applic I Male O Female*                                                        | ation for account oper | Ning Return the product lis<br>Jason Kidd's initial<br>根据要求填写开户申请,所有<br>带*号的字段都是必填项目。   |
| Apply for online account opening<br>lease input your information:<br>Initial<br>Given Name:<br>Middle Name:<br>Surname:<br>Gender:<br>Title:                                                                                        | Inquire/Modify online applic I Male ○ Female* Mr. ✓ *                                                | ation for account oper | Ning Return the product lis<br>Jason Kidd's initial<br>根据要求填写开户申请,所有<br>带*号的字段都是必填项目。   |
| Apply for online account opening<br>lease input your information:<br>Initial:<br>Given Name:<br>Middle Name:<br>Surname:<br>Gender:<br>Title:<br>Nationality:                                                                       | Inquire/Modity online applic                                                                         | ation for account oper | Ning Return the product lis<br>Jason Kidd's initial<br>根据要求填写开户申请,所有<br>带 * 号的字段都是必填项目。 |
| Apply for online account opening<br>lease input your information:<br>Initial:<br>Given Name:<br>Middle Name:<br>Surname:<br>Surname:<br>Gender:<br>Title:<br>Nationality:<br>Country of Birth:                                      | I I<br>I<br>I<br>I<br>I<br>I<br>I<br>Male ○ Female*<br>Mr. ✓ •<br>The Netherlands<br>The Netherlands | ation for account oper | Ning Return the product lis<br>Jason Kidd's initial<br>根据要求填写开户申请,所有<br>带*号的字段都是必填项目。   |
| Apply for online account opening<br>lease input your information:<br>Initial:<br>Given Name:<br>Middle Name:<br>Surname:<br>Gender:<br>Title:<br>Nationality:<br>Country of Birth:<br>Place of Birth:                               | Inquire/Modity online applic                                                                         | ation for account oper | Ning Return the product lis<br>Jason Kidd's initial<br>根据要求填写开户申请,所有<br>带*号的字段都是必填项目。   |
| Apply for online account opening<br>lease input your information:<br>Initial:<br>Given Name:<br>Middle Name:<br>Surname:<br>Surname:<br>Cender:<br>Title:<br>Nationality:<br>Country of Birth:<br>Place of Birth:                   | Inquire/Modity online applic                                                                         | ation for account oper | Ning Return the product list<br>Jason Kidd's initial<br>根据要求填写开户申请,所有<br>带*号的字段都是必填项目。  |
| Apply for online account opening<br>lease input your information:<br>Initial:<br>Given Name:<br>Middle Name:<br>Surname:<br>Surname:<br>Gender:<br>Title:<br>Nationality:<br>Country of Birth:<br>Place of Birth:<br>Date of Birth: | Inquire/Modity online applic                                                                         | ation for account oper | Ning Return the product lis<br>Jason Kidd's initial<br>根据要求填写开户申请,所有<br>带*号的字段都是必填项目。   |

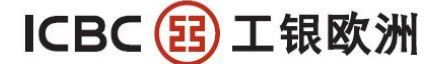

Stap 10: Upload aub de verzochte documenten: een kopie van uw ID, het Fatca formulier, een bewijs van uw woonadres

| ** Favorites       133       185N ID-FRONT         Image: Desktop       Image: hhhhhj       10-BACK         Image: Downloads       12222       10-BACK         Image: Downloads       12222       10-BACK         Image: Downloads       12222       10-BACK         Image: Downloads       12222       10-BACK         Image: Downloads       12222       10-BACK         Image: Downloads       12222       10-BACK         Image: Downloads       12222       10-BACK         Image: Downloads       10-Dack       10-Dack         Image: Downloads       10-Dack       10-Dack         Image: Downloads       10-Dack       10-Dack         Image: Downloads       10-Dack       10-Dack         Image: Downloads       10-Dack       10-Dack         Image: Downloads       10-Dack       10-Dack         Image: Downloads       10-Dack       10-Dack         Image: Downloads       10-Dack       10-Dack         Image: Downloads       10-Dack       10-Dack         Image: Downloads       10-Dack       10-Dack         Image: Downloads       10-Dack       10-Dack         Image: Downloads       10-Dack       10-Dack | Residentia       第33       第BN ID-FRONT         Desktop       Whhhhip       第De-BACK         Desktop       Whhhhip       第De-BACK         Recent Places       经A       经YHCGA,TASAX         TA       Masic       Masic         Documents       3       Secth01072011         Waice       Gebag       PDF #QB         Widens       Ton         Widens       Ton         Widens       Wideng       PDF #QB         Widens       Wideng       PDF #QB         Widens       Wideng       Videns         Widens       Wideng       Videns         Widens       Wideng       Videns         Widens       Wideng       Videns         Widens       Wideng       Videns         Widens       Wideng       Videns         Widens       Wideng       Videns         Widens       Widens       Wideng         Widens       Wideng       Wideng         Widens       Widens       Widens         Widens       Widens       Widens         Widens       Widens       Widens         Widens       Widens       Widens                                                                                                    | Residentia       第33       第85N ID-FRONT         Desktop       Whhhhinin       第10-BacK         Downloads       第22222       第10-BacK         Recent Places       第A       第157.58,75,85         The Comments       第       第10-BacK         Wasic       Edurg       10-BacK         Wasic       Edurg       10-BacK         Wasic       Edurg       10-BacK         Wasic       Edurg       10-BacK         Wasic       Edurg       10-BacK         Wasic       Edurg       10-BacK         Wasic       Edurg       10-BacK         Wasic       Edurg       10-BacK         Wasic       Edurg       10-BacK         Wideos       Edurg       10-BacK         Wideos       Edurg       10-BacK         Wideos       Edurg       10-BacK         Wideos       Edurg       10-BacK         Wideos       Edurg       10-BacK         Wasic       Edurg       10-BacK         Wasic       Edurg       10-BacK         Wideos       Edurg       10-BacK         Wideos       Edurg       10-BacK         Wideos       Edurg |                                                 | Organize 🕶 New fol                                                                                                    | /der                                                                                                    |                                              |                                                                                                    | SS • 🔟 😧                                         |
|----------------------------------------------------------------------------------------------------|----------------------------------------------------------------------------------------------------|----------------------------------------------------------------------------------------------------|-------------------------------------------------|----------------------------------------------------------------------------------------------------|----------------------------------------------------------------------------------------------------|----------------------------------------------|----------------------------------------------------------------------------------------------------|--------------------------------------------------|
| Wetwork Witchen Stored Biolomseko                                                                                                    | Res N File name: Cancel                                                                                                    | Res           Network         Link S Poker         Metwork         All Files (*.*)           File name:         •         All Files (*.*)         •           Number of Counter Party Bank         NL49ABNA0422803375         •         i.e. NL88INGB0987654                                                                                                    | Residentia                                      | <ul> <li>Favorites</li> <li>Desktop</li> <li>Downloads</li> <li>Recent Places</li> <li>Libraries</li> <li>Documents</li> <li>Music</li> <li>Pictures</li> <li>Videos</li> <li>近面下载</li> <li>Computer</li> <li>OS (C:)</li> <li>DISK_1 (D:)</li> </ul> | <ul> <li>33</li> <li>hhhhhj</li> <li>22222</li> <li>A</li> <li>A</li> <li>A</li> <li>A</li> <li>debug</li> <li>Yidong</li> <li>Untitled2</li> <li>Untitled2</li> <li>4444</li> <li>360安全河贡聯6</li> <li>33333</li> <li>FATCA ID card onboarding FLv2</li> <li>FATCA ID card onboarding individ</li> <li>FATCA ID card onboarding individ</li> <li>FATCA ID card onboarding nonlin</li> <li>FATCA ID card onboarding nonlin</li> <li>FATCA ID card onboarding nonlin</li> <li>FATCA ID card onboarding nonlin</li> <li>FATCA ID card onboarding nonlin</li> </ul> | uals_v4 ICBC Amsterdam<br>ancial entities_v4 | 12: BSN ID-FRONT<br>12: ID-BACK<br>■ 19: C交易大馬条款<br>■ 4809前介<br>● Snaglt32 - Shortcut<br>● sort01072011<br>● DF成品<br>● Ton<br>● 代表工師记录<br>■ L1_2012<br>■ HA-FoxitPDFEditor221<br>● VitalSource Bookshelf<br>● Client tool of overseas Internet b<br>■ ICBCEBankAssist<br>日 P Cool Tools | sanking of Industrial and Commercial Bank        |
|                                                                                                    | Res     Liar's Poker     Ice_designer_11_0_0_www_win       N     Image: Comparison of the power of the power | Number of Counter Party Bank     NL49ABNA0422803375     • I.e. NL88INGB0987654                                                                                                    | Residentia                                      | <ul> <li>■ Pictures</li> <li>● Videos</li> <li>● 迅雷下载</li> <li>● Computer</li> <li>● OS (C:)</li> <li>□ DISK_1 (D:)</li> <li>● Network</li> </ul>                                                                                                    | <ul> <li>Yidong</li> <li>Untitled2</li> <li>4444</li> <li>第 360安全河近器6</li> <li>第 33333</li> <li>第 FATCA ID card onboarding FLv2</li> <li>第 FATCA ID card onboarding individ</li> <li>第 FATCA ID card onboarding nonfin</li> <li>【ILAR'S POKER】</li> </ul>                                                                                                    | uals_v4 ICBC Amsterdam<br>ancial entities_v4 | PDF 成品<br>Ton<br>산 代史工芸记录<br>LL_2012<br>HA-FoxitPDFEditor221<br>양 VitalSource Bookshelf<br>양 Client tool of overseas Internet banking of Industrial e<br>ICBC Amsterdam 문 ICBCEBankAssist<br>titties_v4 문 HP Cool Tools                                                                 |                                                  |
| Number of Counter Party Bank<br>Account<br>Account<br>Descand Descand Lete Tort                                                                                                    | Account 上传附件(包括证件、                                                                                                    |                                                                                                    | Number of Co                                    | unter Party Bank<br>Account                                                                                                    | ABNA0422803375                                                                                                    | ]•<br>].                                     | Kesidennar Country, 17                                                                                                    | 上传附件(包括证件、)                                      |
| Number of Counter Party Bank<br>Account     NL49ABNA0422803375     ·     ·     ·     ·     ·     ·     ·     ·     ·     ·     ·     ·     ·     ·     ·     ·     ·     ·     ·     ·     ·     ·     ·     ·     ·     ·     ·     ·     ·     ·     ·     ·     ·     ·     ·     ·     ·     ·     ·     ·     ·     ·     ·     ·     ·     ·     ·     ·     ·     ·     ·     ·     ·     ·     ·     ·     ·     ·     ·     ·     ·     ·     ·     ·     ·     ·     ·     ·     ·     ·     ·     ·     ·     ·     ·     ·     ·     ·     ·     ·     ·     ·     ·     ·     ·     ·     ·     ·     ·     ·     ·     ·     ·     ·     ·     ·     ·     ·     ·     ·     ·     ·     ·     ·     ·     ·     ·     ·     ·     ·     ·     ·     ·     ·     ·     ·     ·     ·     ·     ·     ·     ·     ·     ·     ·     ·     ·     ·     ·     ·                                                                                                    | Account L 上传附件(包括证件、<br>Peserved Personal Info Test                                                                                                    | Scanned Documents Browse · is ID) Address pro 明、FATCA申请表等)                                                                                                    | Number of Co<br>Perent                          | unter Party Bank<br>Account<br>ad Personal Info Test<br>ned Documents                                                                                                    | )ABNA0422803375                                                                                                    | ·                                            | i.e. IDI Address pro                                                                                                    | 上传附件(包括证件、<br>明、FATCA申请表等)                       |
| Number of Counter Party Bank<br>Account       NL49ABNA0422803375       ・       i.e. NL88INGB0987654       上传附件(包括证件、         Personal Info       Test       ・       ・       明、FATCA申请表等)         Scanned Documents       Browse       i.e. ID\Address pro       时、FATCA申请表等)         FATCA Self Declaration Form       Browse       Download from websit       过10MB大小,可以pd                                                                                                    | Account 上传附件(包括证件、<br>Beserved Ressonal Info Test                                                                                                    | Scanned Documents     Browse     i.e. ID\Address pro     明、FATCA申请表等)       FATCA Self Declaration Form     Browse     Download from websit     过10MB大小,可以pd                                                                                                    | Number of Co<br>Deserve<br>Scan<br>FATCA Self D | unter Party Bank<br>Account:<br>ed Personal Info Test<br>ined Documents<br>Jeclaration Form                                                                                                    | ABNA0422803375                                                                                                    | Browse                                       | i.e. NL88INGB0987654<br>i.e. ID\ Address pro<br>Download from websit                                                                                                    | 上传附件(包括证件、)<br>明、FATCA申请表等)<br>过10MB大小,可以pd      |
| Number of Counter Party Bank<br>Account     NL49ABNA0422803375     ·     ·     ·     ·     ·     ·     ·     ·     ·     ·     ·     ·     ·     ·     ·     ·     ·     ·     ·     ·     ·     ·     ·     ·     ·     ·     ·     ·     ·     ·     ·     ·     ·     ·     ·     ·     ·     ·     ·     ·     ·     ·     ·     ·     ·     ·     ·     ·     ·     ·     ·     ·     ·     ·     ·     ·     ·     ·     ·     ·     ·     ·     ·     ·     ·     ·     ·     ·     ·     ·     ·     ·     ·     ·     ·     ·     ·     ·     ·     ·     ·     ·     ·     ·     ·     ·     ·     ·     ·     ·     ·     ·     ·     ·     ·     ·     ·     ·     ·     ·     ·     ·     ·     ·     ·     ·     ·     ·     ·     ·     ·     ·     ·     ·     ·     ·     ·     ·     ·     ·     ·     ·     ·     ·     ·     ·     ·     ·     ·     ·                                                                                                    | Account<br>Besenved Personal Info Test<br>Scanned Documents Browse i.e. ID\Address pro<br>FATCA Self Declaration Form Browse Download from websit<br>bumber Download from websit<br>Browse Download from websit<br>Browse Download from websit                                                                                                    | Scanned Documents       Browse       i.e. ID\Address pro       时、FATCA申请表等)         FATCA Self Declaration Form       Browse       Download from websit       过10MB大小,可以pd         Address pro       Browse       Download from websit       格式                                                                                                    | Number of Co<br>Decent<br>Scan<br>FATCA Self D  | unter Party Bank<br>Account<br>ed Personal Info Test<br>ined Documents<br>lectaration Form                                                                                                    | )ABNA0422803375                                                                                                    | •<br>Browse •<br>Browse                      | i.e. NLSBINGB0987654<br>i.e. ID\ Address pro<br>Download from websit                                                                                                    | 上传附件(包括证件、<br>明、FATCA申请表等)<br>过10MB大小,可以pd<br>格式 |

Stap 11: Controleer al uw gegevens en klik op "submit" indien u de aanvraag definitief wilt indienen

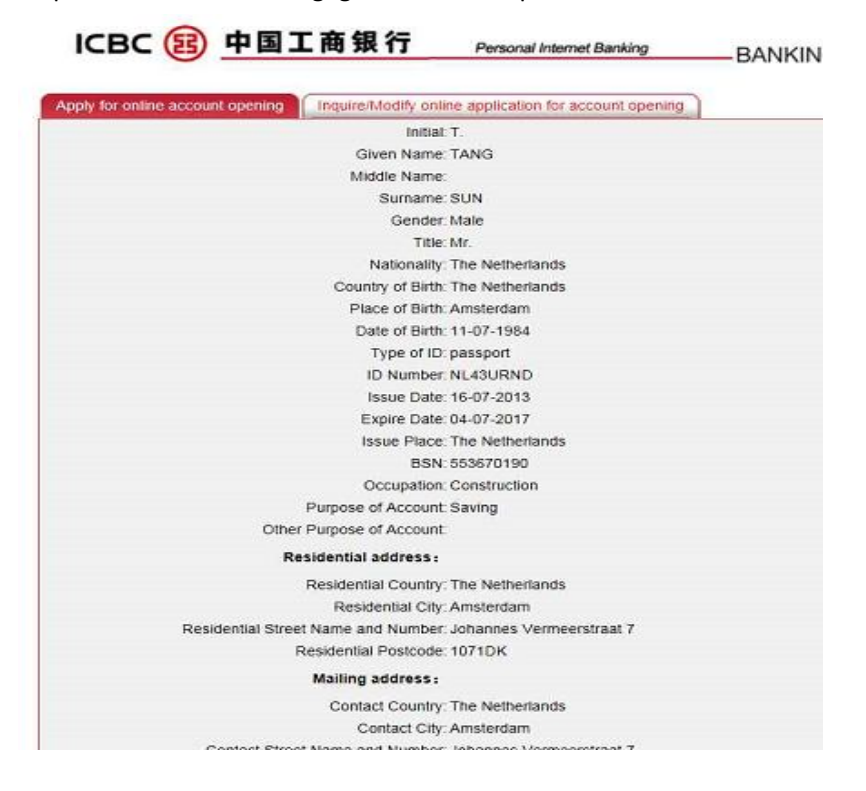

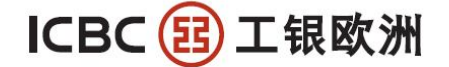

| Stap 12: U kunt nu een eenmalig wach | twoord aanmaken voor uv                                              | w Internet Bankieromgeving.                |
|--------------------------------------|----------------------------------------------------------------------|--------------------------------------------|
| ct Street Name and Number: Johanne   | s Vermeerstraat 7                                                    |                                            |
| Contact Postcode: 1071DK             |                                                                      |                                            |
| Telephone: 0120010                   |                                                                      |                                            |
| Email Address:                       | ,                                                                    |                                            |
| Mobile Number: 0-1-0-0               |                                                                      |                                            |
| Counter Party Bank Account           |                                                                      | 网上银行初始登陆密码,8位数,字母+数字                       |
| Reserved Personal Info: Test         |                                                                      | 组合,首次登陆时,系统要求必须修改,否                        |
| rnet banking login password          | N                                                                    | 则无法继续登陆。                                   |
| It is sug<br>avoid set               | gested to enter a 8-digit pass<br>ing <u>Password of low securit</u> | sword combining letters and numbers.Please |
| se input the password again.         |                                                                      |                                            |
| Verification code:                   | ×j 8j                                                                | sh verification code                       |
| ok                                   | Back                                                                 |                                            |

Stap 13: Nadat u de aanvraag heeft afgerond ontvangt op uw geregistreerde e-mailadres een email met een hyperlink. Klik aub op de hyperlink om uw opgegevens emailadres te verifieren/ activeren.

Uw aanvraag kan nu in behandeling worden genomen. U zult een e-mail ontvangen wanneer uw aanvraag is goedgekeurd. In deze email wordt u verzocht een identificatie overboeking te maken vanaf de door u vooraf opgegeven tegenrekening.

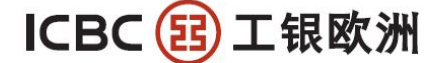

ICBC 更 工 银 欧洲 INDUSTRIAL AND COMMERCIAL BANK OF CHINA (EUROPE) S.A. AMSTERDAM BRANCH Johannes Vermeerstraat 7-9, 1071 DK, Amsterdam, The Netherlands - Postbus 59587, 1040 LB, Amsterdam Tol - 0031 (0020 5706666 Fax: 0031 (0020 6702774 Tel.: 0031 (0)20 5706666 Fax: 0031 (0)20 6702774

## 中文说明

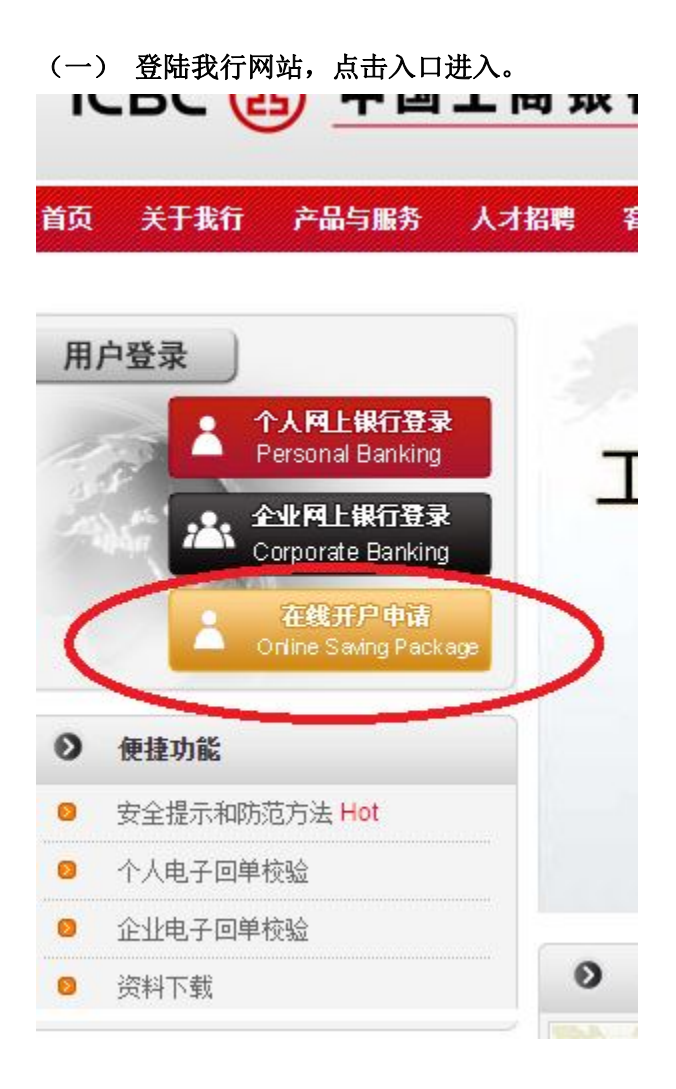

(二) 开始注册网站用户,和其他论坛的注册流程类似

| Home page of Industrial an        | d Commercial Bank of China Personal Internet b |
|-----------------------------------|------------------------------------------------|
| Online application                |                                                |
| Please enter your login name:     |                                                |
| Please enter your login password: | Forget password                                |
| Enter Verification Code:          | kft Refresh verification code                  |
| For first application, please and | CK Here                                        |
| Login                             | 初次申请客户点击                                       |
|                                   | 这里创建用户名                                        |

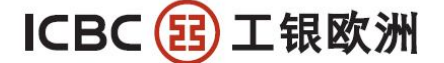

(三)具体创建用户的信息

Suggest a resolution of 1024\*768 (example) for the best result

| <page-header></page-header>                                                                                                    |                                                                             |                                                                                                    |                                                                                                   |
|----------------------------------------------------------------------------------------------------|-----------------------------------------------------------------------------|----------------------------------------------------------------------------------------------------|---------------------------------------------------------------------------------------------------|
| Contraction         Image:       Insurgement         Image:       Insurgement         Image:       Insurgement         Image:       Insurgement         Image:       Insurgement         Image:       Insurgement         Image:       Insurgement         Image:       Insurgement         Image:       Insurgement         Image:       Insurgement         Image:       Insurgement         Image:       Insurgement         Image:       Image:         Image:       Image:         Image:       <                                                                                                    |                                                                             |                                                                                                    | Home page of Industrial and Commercial Bank of China Personal Internet banking log                |
| Please enter your login       Check if available         Interactions       Descender your login         password on them getters and rights       password of getters and rights         password of gath       Descender your login         password of gath       Descender your login         password of gath       Descender your login         password of gath       Descender your login         password of gath       Descender your login         password of gath       Descender your login         password of gath       Descender your login         password of gath       Descender your login         password of gath       Descender         password bagen       Descender         Please enter your login       Descender         password bagen       Descender         Please enter your login password Please       Descender         password bagen       Descender         Concender       Descender         Please enter your login password Please       Descender         Concender       Descender         Concender       Descender         Concender       Descender         Concender       Descender         Concender       Descender         Concender       Descender<                                                                                                    | Online applica                                                              | ation                                                                                                    |                                                                                                   |
| 國際國家       Name:       Calence valuations         Prease enter your login       Dessond of logues, password of logues, password of logues, password of logues, password of logues, password again, is enter your login       Dessond of logues, password base, factor again, password again, is enter your login password calence action to the login password base, factor again, is enter your login password base, factor again, is enter your login password base, factor again, address in common use and make sure it is free of error.         (a) 完成创建       Dest (again, address)       Calence         (a) 完成创建       Dest (again, address)       Dest (again, address)         (a) 完成创建       Dest (again, address)       Dest (again, address)         (a) 完成创建       Dest (again, address)       Dest (again, address)         (a) 完成创建       Dest (again, address)       Dest (again, address)         (a) 完成创建       Dest (again, address)       Dest (again, address)         (a) 完成创建       Dest (again, address)       Dest (again, address)         (a) 完成创建       Dest (again, address)       Dest (again, address)         (a) 没有资格       Dest (again, address)       Dest (again, address)         (b) 建有资格       Dest (again, address)       Dest (again, address)         (b) 建有资格       Dest (again, address)       Dest (again, address)         (b) 建有资格       Dest (again, address)       Dest (again, address)         (c                                                                                                    |                                                                             | Please enter your login                                                                                                    |                                                                                                   |
| Prease enter your togin       Dessend out to set Password out to set Password out to                                                | 创建客户信息。                                                                     | name:                                                                                                    | Check if available                                                                                |
| Please enter your login and set and commercial Bank of China Personal Internet bate<br>Please enter your formation code<br>Please enter your login name<br>address<br>Email is the only way to recover the login password .Please fill in your Email address in common use<br>and make sure it is free of error.<br>I cancel                                                                                                    | 并预留在线服务的家码                                                                  | Please enter your login<br>password:                                                                                              | password combining letters and figures.<br>Please avoid to set <u>Password of low</u><br>security |
| Enter Verification Code:       ● 「● 「● 「● 「● 「● 「● 「● 「● 「● 「● 「● 「● 「●                                                                                                    |                                                                             | Please enter your login<br>password again:                                                                                        | 这个密码仅仅用于门户网站的在线服务登陆,后续查询申请进                                                                       |
| Please enter your Email                                                                                                    |                                                                             | Enter Verification Code:                                                                                                    | <b>6に</b> ア<br>度、修改申请会用到,不是网银账户的登陆密码。<br>Defresh verification code                                |
| address       in your Email address in common use         in address       in make sure it is free of error.         in it is the only way to recover the togin password. Please fil in your Email address in common use         in it is the only way to recover the togin password. Please fil in your Email address in common use         in it is the only way to recover the togin password. Please fil in your Email address in common use         in it is the only way to recover the togin password. Please fil in your Email address in common use         in it is the only way to recover the togin password. Please fil in your Email address in common use         in it is the only way to recover the togin password. Please fil in your Email address in common use         in it is the only way to recover the togin password. Please fil in your Email address in common use         in it is the only way to recover the togin password. Please togins the togin password. Please enter your login password. Please common use         in the application         in the application         in the page of industrial and Commercial Bank of China         Please enter your login password. Please fil in your Email togin password. Please enter your login password. Please enter your login password. Please enter your login password. Please enter your login password. Please enter your login password. Please enter your login password. Please enter your login password. Please enter your login password. Please enter your login password. Please enter your login password. Please enter your login password. Please enter your login password. Please enter your login password. Plea                                                                                                    |                                                                             | Please enter your Email                                                                                                    | 后续用于找问上面的容码。因此必须直实有效                                                                              |
| and make sure it is free of error.<br>() Cancel<br>) 完成创建<br>CARLO () CARLO () C | Em                                                                          | address.                                                                                                    | the login password. Please fill in your Email address in common use                               |
| CEC ② 中国工商银行<br>Lone page of Industrial and Commercial Bank of China Personal Internet be<br>Online application                                                                                                    | ) 完成创建                                                                      |                                                                                                    |                                                                                                   |
| Interespect Industrial and Commercial Bank of China       Personal Internet be         Chine application                                                                                                    | CBC 😰 <u>中国</u>                                                             | 工商银行                                                                                                    | 金融@家                                                                                              |
| Online application            ・・・・・・・・・・・・・・・・・・・・・・・・・・・・・                                                                                                    |                                                                             | H                                                                                                    | Iome page of Industrial and Commercial Bank of China Personal Internet ba                         |
| You have successfully registered online applicant. Please Loginsubmit     You have successfully registered online applicant. Please Loginsubmit     Ories application     Please enter your login name: Sample 1234     Please enter your login name: Sample 1234     Please enter your login name: Sample 1234     Please enter your login name: Sample 1234     Please enter your login name: Sample 1234     Please enter your login name: Sample 1234     Please enter your login name: Sample 1234     Please enter your login name: Sample 1234     Please enter your login please click <u>Here</u> Profest verification code     Por first application                                                                                                    | Online applicatio                                                           | n                                                                                                    |                                                                                                   |
| You have successfully registered online applicant. Please Loginsubmit<br>1) 进行登陆<br>CBC ② 中国工商银行<br>Home page of Industrial and Commercial Bank of China Personal Int<br>Online application<br>Please enter your login name: Sample1234<br>Please enter your login name: Sample1234<br>Please enter your login name: Sample1234<br>Please enter your login name: Sample1234<br>Please enter your login name: Sample1234<br>Please enter your login name: Sample1234<br>Please enter your login name: Sample1234<br>Please enter your login name: Sample1234<br>Please enter your login name: Commercial Bank of China Personal Int<br>Please enter your login name: Login Refresh verification code<br>For first application, please click Here                                                                                                    | (                                                                           |                                                                                                    |                                                                                                   |
| i.) 进行登陆<br>CDC ② 中国工商银行<br>Lone page of Industrial and Commercial Bank of China Personal Int<br>Online application<br>Please enter your login name: Sample1234<br>Please enter your login password:<br>Enter Verification Code: Vol Con Refresh verification code<br>For first application, please click Here<br>Login                                                                                                    |                                                                             |                                                                                                    |                                                                                                   |
| Demonstrained Commercial Bank of China Personal Int     Demonstrained Commercial Bank of China Personal Int     Online application     Please enter your login name: Sample1234     Please enter your login password:     Enter Verification Code: 1969      Enter Verification Code: 1969      Refresh verification code     For first application, please click Here     Login                                                                                                    |                                                                             | You have                                                                                                    | successfully registered online applicant. Please Loginsubmit                                      |
| Defense of Industrial and Commercial Bank of China       Personal Int         Online application       Please enter your login name:       Sample1234         Please enter your login password:       Forget password         Enter Verification Code:       Image of Mobility       Enter Sample1234         For first application, please click Here       Refresh verification code                                                                                                    | (<br>) 进行登陆                                                                 | You have                                                                                                    | successfully registered online applicant. Please Loginsubmit                                      |
| Online application         Please enter your login name:       Sample1234         Please enter your login password:       Forget password         Enter Verification Code:       Image: State of the state of the state of t                                                                                                    | <ol> <li>进行登陆</li> <li>CBC (13) 中国</li> </ol>                               | You have<br>了一句                                                                                                    | successfully registered online applicant. Please Loginsubmit                                      |
| Please enter your login name: Sample1234<br>Please enter your login password: Forget password<br>Enter Verification Code: Mobile Ty6b<br>For first application, please click Here                                                                                                    | ī) 进行登陆<br><b>IBC (13) 中国</b>                                               | You have<br>You have<br>工商银行                                                                                                    | successfully registered online applicant. Please Loginsubmit                                      |
| Please enter your login password:<br>Enter Verification Code:<br>For first application, please click Here<br>Login                                                                                                    | 1)进行登陆<br>CBC (11) 中国<br>Online application                                 | You have<br><b>工商银行</b>                                                                                                    | successfully registered online applicant. Please Loginsubmit                                      |
| Enter Verification Code:<br>For first application, please click Here Login                                                                                                    | 1)进行登陆<br>CBC (13) 中国<br>Online application                                 | You have<br><b>工商银行</b>                                                                                                    | successfully registered online applicant. Please Loginsubmit                                      |
| For first application, please click Here                                                                                                    | 〔)进行登陆<br>EBC (主) 中国<br>Online application                                  | You have<br>T商银行<br>Please enter your la<br>Please enter your la                                                                  | successfully registered online applicant. Please Loginsubmit                                      |
| Login                                                                                                    | <ul> <li>五) 进行登陆</li> <li>CBC (金) 中国</li> <li>Online application</li> </ul> | You have<br>T商银行<br>Please enter your I<br>Please enter your I<br>Enter Vertifie                                                  | successfully registered online applicant. Please Loginsubmit                                      |
|                                                                                                    | 1) 进行登陆<br>CBC (註) 中国<br>Online application                                 | You have<br>You have<br>王商银行<br>Please enter your I<br>Please enter your I<br>Please enter your Iogin<br>Enter Venfic:<br>For fir | successfully registered online applicant. Please Loginsubmit                                      |

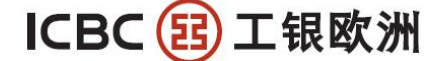

(六)进入在线开户(网银)的产品申请页面,后续查询申请单处理状态、修改申请单都在这里完成。

|                                         |                                                                                                    |                                                              | ME                 |
|-----------------------------------------|----------------------------------------------------------------------------------------------------|--------------------------------------------------------------|--------------------|
| line application                        |                                                                                                    |                                                              | Saf                |
|                                         |                                                                                                    |                                                              |                    |
| Dear customer, you can ap               | bly for the following business online. If you are a                                                              | personal Internet banking customer of the                    | e Bank, we suggest |
| Dear customer, you can ap               | oly for the following business online. If you are a<br>you apply for <u>Log in personal In</u>                   | personal Internet banking customer of the<br>ternet banking. | e Bank, we suggest |
| Dear customer, you can ap<br>Serial No. | bly for the following business online. If you are a you apply for <u>Log in personal in</u><br>Business category | personal Internet banking customer of the ternet banking.    | e Bank, we suggest |

Copyright ICBC All rights reserved

#### (七)阅读服务条款,如果不想读,直接拉动页面到底部。

|                                                                                                    | Service Terms and Conditions                                                                                                    |
|----------------------------------------------------------------------------------------------------|----------------------------------------------------------------------------------------------------|
| Voorwaarden Internet Spaarpakket F                                                                                  | Pariculieren                                                                                                    |
| Voorwaarden Betaalrekening met va                                                                                   | ste Tegenrekening 3                                                                                                    |
| Voorwaarden Internet Spaarrekening                                                                                  | 14                                                                                                    |
| Voorwaarden Termijndeposito 18                                                                                      | ج لے                                                                                                    |
| Voorwaarden Valutatransacties 22                                                                                    |                                                                                                    |
| Voorwaarden Internetbankleren Inter                                                                                 | net Spaarpakket 27                                                                                                    |
| Voorwaarden Betaalrekening met va                                                                                   | ste Tegenrekening Particulieren                                                                                                    |
| 1. BEGRIPSBEPALINGEN                                                                                                |                                                                                                    |
| In deze Voorwaarden Betaalrekening<br>Algemene Bankvoorwaarden de alge<br>zoals van tijd tot tijd gewijzigd in over | g met vaste Tegenrekening hebben de volgende begrippen de ondersi<br>mene bankvoorwaarden die op 27 juli 2009 ter griffle van de rechtbar<br>reenstemming met de voorwaarden daarvan.                             |
| Bank Industrial and Commercial Ban<br>met vaste Tegenrekening handelend<br>Amsterdam onder nummer 50939874          | k of China (Europe) S.A., gevestigd te Luxemburg en in verband met<br>vla haar vestiging te Amsterdam, ingeschreven in het handelsregister<br>4. De Bank staat onder bedrijfseconomisch toezicht van de Commissie |
| Financier (CSSF) te Luxemburg en is<br>Begunstigde de Klantals toekomstige                                          | s geregistreerd bij De Nederlandsche Bank (DNB) en de Autoriteit Fin-<br>optvanger van de gelden waaron een Betalingstransactie betrekking                                                                        |

### (八) 点击"阅读并接受"

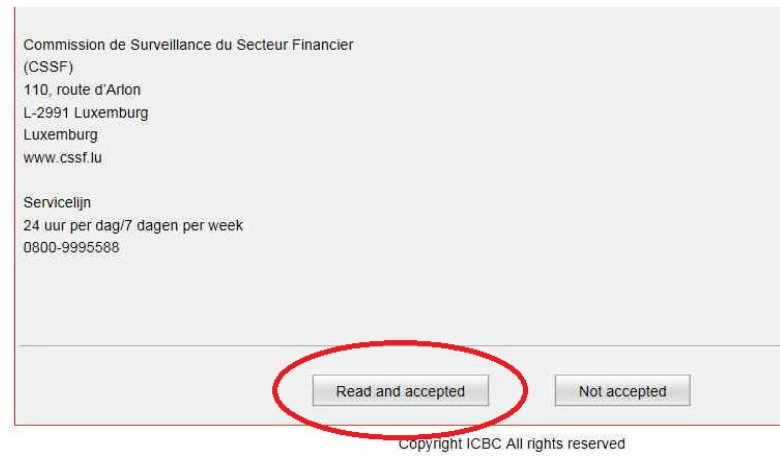

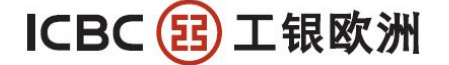

| ICBC 😢 <u>中国</u>                 | L商银行                | Personal Internet Banking               | BANKING@HOME           |
|----------------------------------|---------------------|-----------------------------------------|------------------------|
| Apply for online account opening | Inquire/Modify onli | ne application for account ope          | Return the product lis |
| Please input your information:   |                     |                                         |                        |
| Initial:                         | ]                   | I ·                                     | Jason Kidd's initial   |
| Given Name:                      |                     | •                                       |                        |
| Middle Name:                     |                     |                                         |                        |
| Surname:                         |                     |                                         | 根据要求填与升户 <b>中请,</b> 所有 |
| Gender.                          | Male      Female*   |                                         | 带*号的字段都是必填项目。          |
| Title:                           | Mr. 🗸 -             |                                         |                        |
| Nationality:                     | The Netherlands     |                                         | ✓ +                    |
| Country of Birth:                | The Netherlands     | 2 - C - C - C - C - C - C - C - C - C - | <b>~</b> .             |
| Place of Birth:                  |                     | •                                       |                        |
| Date of Birth:                   | 01-07-1984          |                                         |                        |
| Tune of ID:                      | Identity Card       |                                         | <u>.</u>               |

(十)上传附件(证件、住址证明、税号证明、FATCA 申请表)的扫描件。其中 FATCA 申请表可以在网站的下载中 心栏目里找到。每个附件不要超过 10MB。

| Residentia       第33       第49411       第100-84CK         Withship       第100-84CK       第100-84CK         Withship       第100-84CK       第100-84CK         Withship       第100-84CK       第100-84CK         Withship       第100-84CK       第100-84CK         Withship       第100-84CK       第100-84CK         Withship       第100-84CK       第100-84CK         Withship       第100-84CK       第100-84CK         Withship       第100-84CK       第100-84CK         Withship       第100-84CK       第100-84CK         Withship       第100-84CK       第100-84CK         Withship       900-82S       900-82S         Withship       900-82S       900-82S         Withship       900-82S       900-82S         Withship       900-82S       900-82S         Withship       900-82S       900-82S         Withship       910-82S       910-82S         Withship       910-82S       910-82S         Withship       910-82S       910-82S         Withship       910-82S       910-82S         Withship       910-82S       910-82S         Withship       910-82S       910-82S |                          | Organize 🕶 New                                                                                                    | r folder                                                                                                    |                                                                    |                                              |                                                                                                    | 88 • 🔟 🔞                                  |
|----------------------------------------------------------------------------------------------------|--------------------------|----------------------------------------------------------------------------------------------------|----------------------------------------------------------------------------------------------------|--------------------------------------------------------------------|----------------------------------------------|----------------------------------------------------------------------------------------------------|-------------------------------------------|
| Image: Content of Counter Party Bank Account       NL49ABNA0422803375       · · · · · · · · · · · · · · · · · · ·                                                                                                    | Residentia               | ★ Favorites<br>■ Desktop<br>↓ Downloads<br>③ Recent Places<br>↓ Ubraries<br>↓ Documents<br>↓ Music<br>■ Pictures<br>④ Videos<br>④ ジideos<br>● 近回下載<br>↓ Computer<br>▲ OS (C:)<br>■ DISK_1 (D:)<br>◆ Network | <ul> <li>編 33</li> <li>hhhhhj</li> <li>22222</li> <li>④ A</li> <li>④ A</li> <li>④ A</li> <li>④ debug</li> <li>④ Yidong</li> <li>① Untitled2</li> <li>① 4444</li> <li>⑤ 360安全河受器6</li> <li>① 33333</li> <li>④ FATCA ID card of</li> <li>圖 FATCA ID card of</li> <li>圖 Liar's Poken</li> </ul> | nnboarding FI_v2<br>Inboarding individu<br>Inboarding nonfina<br>1 | uals_v4 ICBC Amsterdam<br>uncial entities_v4 | ESN ID-FRONT     D-BACK     Nangjie address     ハークタースを発展した     Snagli22 - Shortcut     South1072011     PDF 成長     Ton     代え工作に表     LL_2012     HA-FoxiPDFEditor221     Client tool of overseas Internet     DICBCEBankAssist     成計PC Coll Tools     BLOOMBERG | banking of Industrial and Commercial Bank |
| AN Number of Counter Party Bank<br>Account<br>Account<br>Beserved Personal Info<br>Scanned Documents<br>FATCA Self Declaration Form<br>Browse<br>Browse<br>Browse<br>Browse<br>Browse<br>Browse<br>Browse<br>Browse<br>Browse<br>Browse<br>Browse<br>Browse<br>Browse<br>Browse<br>Browse<br>Browse<br>Browse<br>Browse<br>Browse<br>Browse<br>Browse<br>Browse<br>Browse                                                                                                    | N                        |                                                                                                    | <                                                                                                    | III                                                                |                                              |                                                                                                    |                                           |
| Scanned Documents       Browse       i.e. ID\ Address pro       明、FATCA甲请表等),         FATCA Self Declaration Form       Browse       Download from websit       过10MB大小,可以pdf         Address pro       Download from websit       枚式                                                                                                    | AN Number of Coun        | ter Party Bank<br>Account                                                                                                    | 49ABNA0422803375                                                                                                    |                                                                    | ]•<br>]•                                     | Kesidennar Gounny i 1<br>I.e. NL88INGB0987654                                                                                                    | 上传附件(包括证件、住地                              |
|                                                                                                    | Scanne<br>FATCA Self Dec | ed Documents                                                                                                    |                                                                                                    |                                                                    | Browse<br>Browse                             | i.e. ID\ Address pro<br>Download from websit                                                                                                    | 明、FATCA申请表等),<br>过10MB大小,可以pdf或<br>格式     |

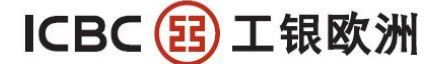

----

INDUSTRIAL AND COMMERCIAL BANK OF CHINA (EUROPE) S.A. AMSTERDAM BRANCH Johannes Vermeerstraat 7-9, 1071 DK, Amsterdam, The Netherlands - Postbus 59587, 1040 LB, Amsterdam Tel.: 0031 (0)20 5706666 Fax: 0031 (0)20 6702774

(十一) 提交申请前的确认页面

| ICBC 图 中国了                       | L 問 我 们 Personal Internet Banking                     | BANKIN |
|----------------------------------|-------------------------------------------------------|--------|
| Apply for online account opening | Inquire/Modify online application for account opening |        |
|                                  | Initial: T.                                           |        |
|                                  | Given Name: TANG                                      |        |
|                                  | Middle Name:                                          |        |
|                                  | Surname: SUN                                          |        |
|                                  | Gender: Male                                          |        |
|                                  | Title: Mr.                                            |        |
|                                  | Nationality: The Netherlands                          |        |
|                                  | Country of Birth: The Netherlands                     |        |
|                                  | Place of Birth: Amsterdam                             |        |
|                                  | Date of Birth: 11-07-1984                             |        |
|                                  | Type of ID: passport                                  |        |
|                                  | ID Number: NL43URND                                   |        |
|                                  | Issue Date: 16-07-2013                                |        |
|                                  | Expire Date: 04-07-2017                               |        |
|                                  | Issue Place: The Netherlands                          |        |
|                                  | BSN: 553670190                                        |        |
|                                  | Occupation: Construction                              |        |
|                                  | Purpose of Account: Saving                            |        |
| Other                            | Purpose of Account:                                   |        |
| Re                               | sidential address :                                   |        |
|                                  | Residential Country: The Netherlands                  |        |
|                                  | Residential City: Amsterdam                           |        |
| Residential Street               | t Name and Number: Johannes Vermeerstraat 7           |        |
| R                                | Residential Postcode: 1071DK                          |        |
|                                  | Mailing address:                                      |        |
|                                  | Contact Country: The Netherlands                      |        |
|                                  | Contact City: Amsterdam                               |        |
| Contact Street                   | t Nama and Number, Jahannas Viermaanstraat 7          |        |

(十二) 预留网银初始登陆密码,点击提交,完成申请,然后等待我行邮件通知(所有信息都会发到你申请表留的邮箱中,谢绝电话或柜台查询)。

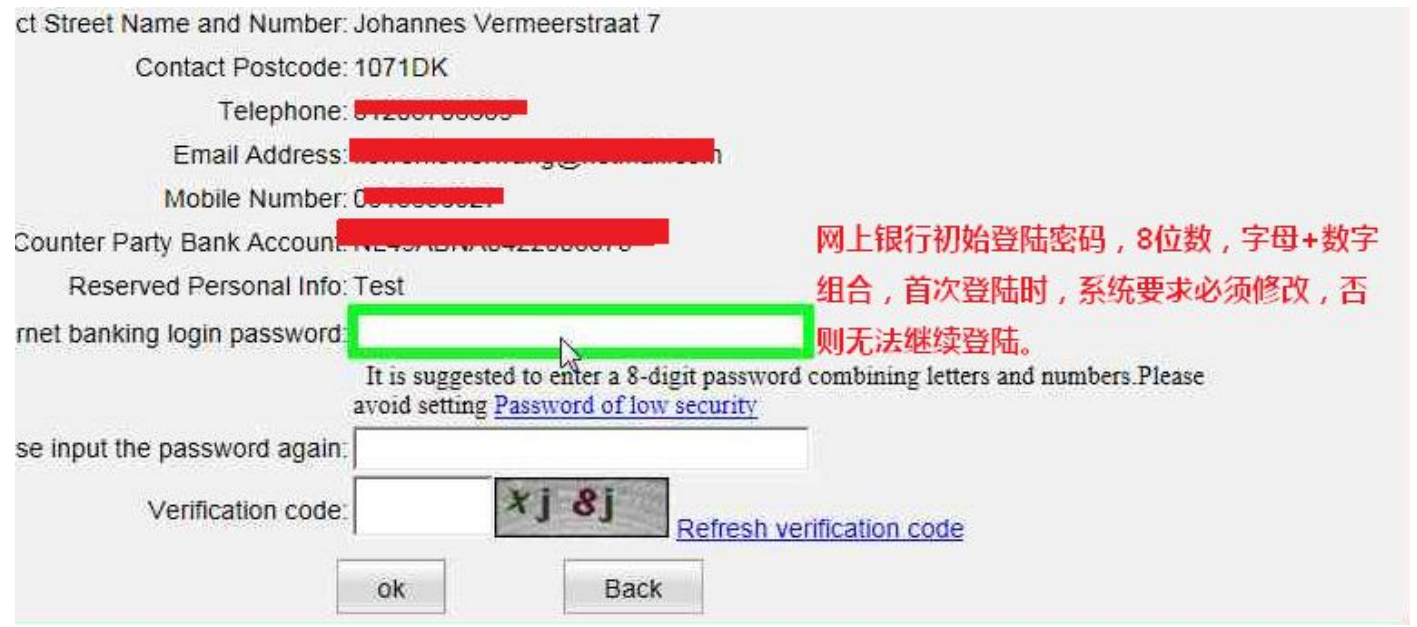